## Kursistvejledning

# Afleveringer i ludusweb

#### Indhold

| Overblik              |   |
|-----------------------|---|
| Aflevering af opgaver | 2 |
| Gruppeafleveringer    |   |
| Den rettede opgave    |   |

### **Overblik**

Fanen **Opgaver** ligger under **Lektier**.

Der er en Afleveringsplan, hvor alle opgaver er listet i tidsmæssig rækkefølge,

| 1 | Lektier Afleveringsplan Portfolio                               |       |                                                                                                    |      |                  |       |        |                       |
|---|-----------------------------------------------------------------|-------|----------------------------------------------------------------------------------------------------|------|------------------|-------|--------|-----------------------|
|   | Vis mine afleveringer i perioden: 01-08-2013 👼 - 18-06-2014 👮 C |       |                                                                                                    |      |                  |       |        |                       |
|   | Modul                                                           | Lærer | Status                                                                                                    | Afl. | Frist            | Timer | Rettet | Titel                 |
|   | ada04d 02.14 Dansk som andetsprog, D                            | MI    | X                                                                                                    | +    | 15.05.2014 23:59 | 3,00  |        | Danskopgave 2, uge 20 |
|   | ada04d 02.14 Dansk som andetsprog, D                            | MI    | X                                                                                                    | +    | 14.05.2014 23:59 | 3,00  |        | Danskopgave, uge 20   |
|   | ama05d 02.14 Matematik, D                                       | FO    | <ul> <li>Image: A second second s</li></ul> |      | 13.05.2014 23:59 | 12,00 |        | Opgave 4              |
|   | aen04g 08.13 Engelsk, G                                         | тв    | <ul> <li>Image: A second second s</li></ul> |      | 07.05.2014 23:59 | 3,00  |        | Eksamensoplæg         |
|   | ada04d 02.14 Dansk som andetsprog, D                            | MI    |                                                                                                    |      | 02.05.2014 23:59 | 5,00  |        | Gaver                 |

og en **Portfolio**, hvor opgaverne er opdelt efter fag. Hvis læreren har noteret en karakter sammen med den rettede opgave, kan den ses her.

| ektier Afleveringsplan Portfolio     |                      |          |           |      |
|--------------------------------------|----------------------|----------|-----------|------|
| Modul                                | Opgavetitel          | Frist    | Kommentar | Kar. |
| ama05d 02.14 Matematik, D            | Opgave 4             | 13.05.14 |           |      |
| ada04d 02.14 Dansk som andetsprog, D | Terminsprøve         | 11.04.14 |           |      |
| aen04g 08.13 Engelsk, G              | Skanderborg festival | 02.04.14 |           |      |
| aen12bga 09.13 Engelsk, G            | Maj 2011             | 18.03.14 |           |      |
| ana02g 08.13 Naturvidenskab, G       |                      |          |           |      |
| ada04e 11.13 Dansk som andetsprog, E |                      |          |           |      |
| ama05e 11.13 Matematik, E            |                      |          |           |      |
| ada04f 08.13 Dansk som andetsprog, F |                      |          |           |      |
|                                      |                      |          |           |      |

## Aflevering af opgaver

Opgaver afleveres i **afleveringsplanen** ved at klikke på det grønne kryds.

| Lektier Afleveringsplan Portfolio      |        |                       |        |                  |       |        |                       |
|----------------------------------------|--------|-----------------------|--------|------------------|-------|--------|-----------------------|
| Vis mine afleveringer i perioden: 01-0 | 8-2013 | <b>-</b> 18-0         | 6-2014 | 5 C              |       |        |                       |
| Modul                                  | Lærer  | Status                | Afl.   | Frint            | Timer | Rettet | Titel                 |
| ada04d 02.14 Dansk som andetsprog, D   | MI     | X                     | +*     | 15.05.2014 23:59 | 3,00  |        | Danskopgave 2, uge 20 |
| ada04d 02.14 Dansk som andetsprog, D   | MI     | X                     | +      | 14.05.2014 23:59 | 3,00  |        | Danskopgave, uge 20   |
| ama05d 02.14 Matematik, D              | FO     | <ul> <li>V</li> </ul> |        | 13.05.2014 23:59 | 12,00 |        | Opgave 4              |
| aen04g 08.13 Engelsk, G                | ТВ     | <ul> <li>V</li> </ul> |        | 07.05.2014 23:59 | 3,00  |        | Eksamensoplæg         |
| ada04d 02.14 Dansk som andetsprog, D   | MI     |                       |        | 02.05.2014 23:59 | 5,00  |        | Gaver                 |

#### Klik på **Upload nyt dokument**

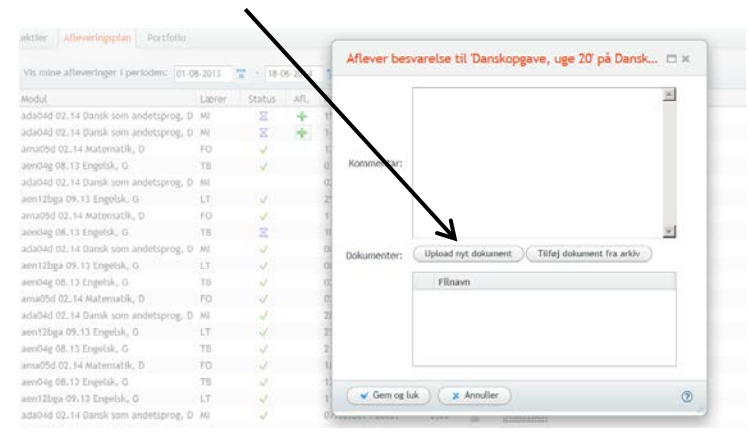

Dernæst åbner et vindue, hvor du skal finde din opgave (der hvor du har gemt den).

Når du har gjort det rigtigt, kan du se din opgave under Filnavn.

| Filnavn          |  |
|------------------|--|
| Mand myrdet.docx |  |
|                  |  |
|                  |  |

Klike på **Gem og luk** og din opgave er afleveret.

I din **afleveringsplan** registreres det med 🗸 , hvis du har afleveret til tiden, eller ⇔ hvis du har afleveret for sent.

## Gruppeafleveringer

Hvis en opgave er skrevet af en gruppe, kan I aflevere samlet. Der vil i så fald ikke være et grønt kryds, men dette symbol 🍰

Klik på symbolet 🍰 for at åbne dette vindue.

| Gruppe:*                   | Dokumenter:         | Kommentar: |     |                         |
|----------------------------|---------------------|------------|-----|-------------------------|
|                            | Filnavn             | Kursist    | (A) | gruppenummer.           |
| Medlemmer:                 |                     |            |     |                         |
| Nr. Navn                   |                     |            |     | 2. Vælg                 |
|                            |                     |            |     | grunnomodlomn           |
|                            |                     |            |     | gruppenieulenin         |
|                            |                     |            |     | 3. Upload jeres         |
|                            |                     |            |     | hocuarolco              |
|                            |                     |            |     | Desval else.            |
| Vælg gruppemedlemmer (1-4) | Upload nyt dokument |            | 5   | 4. Afslut med <b>Ge</b> |
|                            |                     |            |     |                         |

# Den rettede opgave

Når din lærer har uploadet den rettede opgave, vil dette symbol 🖄 kunne ses i afleveringsplanen under Rettet. aen12bga 09.13 Engelsk, G LT V 29.04.2014 23:59 3.00 Opgave 12 Stiløvelser 2. del s. 45 ama05d 02.14 Matematik, D F0 V 11.04.2014 23:59 3.00 Terminsprøve

Klik på symbolet 🚢 og dernæst på filnavnet for at se og gemme den rettede opgave.

| Matematik, D ama05d                  | □×/        |
|--------------------------------------|------------|
| Terminsprøve                         |            |
| Lærerens kommentarer:                |            |
| Dokumenter:                          |            |
| * 130527 AVU132_MAT_D_Excel_2007 - r | ettet.xlsx |
|                                      |            |
| ✓ OK                                 | 0          |